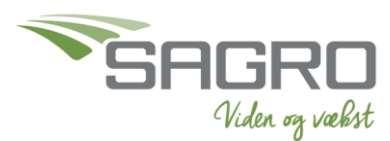

Fun

## Håndtering af betaling – e-faktura

- Løbende sendes alle pdf-faktura via mail til: CVR@nemfaktura.dk
  - e-faktura: e-faktura e-faktura e-rykker Betalinger Bilag på vej Default står du i "Til bogføring" Vælg Til Bogføring
- Her ligger alle e-faktura, som ikke er betalt

•

|   | Modtaget | CVR-faktura | Fakturadato | Afsender                 | Dato betales | Beløb      | Status<br>Alle • | Betaling<br>Alle    | Åbn        |
|---|----------|-------------|-------------|--------------------------|--------------|------------|------------------|---------------------|------------|
|   | 23-09-20 |             | 20-09-20    | Bounum Maskinstation A/S | 30-09-20     | 101.660,69 | Modtaget         | Klar til overførsel | a b        |
|   | 23-09-20 |             | 23-09-20    | Calvex A/S               | 01-10-20     | 763,75     | Modtaget         | Klar til overførsel | <b>م</b> ه |
| + | 23-09-20 |             | 17-09-20    | Vestergaard Agro A/S     | 01-10-20     | 5.231,25   | Modtaget         | Anden betaling      | Q 9        |
|   | 16-09-20 |             | 16-09-20    | Linds AS                 | 06-10-20     | 6.149,47   | Modtaget         | Klar til overførsel | ۹ ۹        |

- Faktura med + er bilag sendt fra mailen som er omkonverteret til en e-faktura
- Faktura uden + er e-faktura sendt direkte fra leverandøren
- Åbn fakturaen og påsæt hjælpetekst, hvis nødvendigt

| - | Betales denne faktura automatisk | klik | Bogfør og Luk       |
|---|----------------------------------|------|---------------------|
| - | Skal denne faktura betales       | klik | Bogfør Betal og Luk |
| - | Skal fakturaen slettes           | klik | Afvis og Luk        |

## Herefter vil listen være tom – Du er nu færdig med at håndtere dine e-faktura

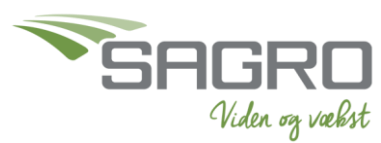

## Håndtering af betaling – e-arkiv

Løbende sendes alle pdf-faktura via mail til: CVR@nemfaktura.dk •

| • | Gå i e-arkiv   | 12<br>e-arkiv | Skift | virksomhed   |                |          |         |
|---|----------------|---------------|-------|--------------|----------------|----------|---------|
| • |                | e-arkiv       | JKIT  | VIIRSOIIIICU |                |          |         |
|   |                | Tilmeld afse  | ndere |              |                |          |         |
|   |                | Mappenavn     |       |              |                |          |         |
|   |                | Bilag på vej  |       |              |                |          |         |
| • | Vælg mappen "I | Regnskab      | sbila | g"           | Regnskabsbilag | Indbakke | Økonomi |
|   |                |               |       |              |                |          |         |
|   |                |               |       |              |                |          |         |

• Vælg fakturastatus "Modtaget"

| Fakturastatus 🕻   |  |
|-------------------|--|
| Alle 🖌            |  |
| Alle              |  |
| Modtaget          |  |
| Betalt            |  |
| Afvist            |  |
| Betalt OS         |  |
| Betalt BS/LS      |  |
| Overført til bank |  |
| Under overførsel  |  |
| Autobogfør fejlet |  |

Her ligger alle bilag du mangler at behandle

| Fav. 🗘 | Type<br>Alle ▼ | Fakturastatus<br>Modtaget 🔻 | Bilag 🗢 | (i) | Fakturadato 🗘 | Arkivdato 🗘 | Afsenderinfo 🗢            | Betalingsdato 🗢 | Beløb ≎    | Åbn        |
|--------|----------------|-----------------------------|---------|-----|---------------|-------------|---------------------------|-----------------|------------|------------|
|        | В              | Modtaget                    | 23075   |     | 01-01-20      | 26-08-20    | SPF-DANMARK A/S           | 25-08-20        | 348.602,73 | <b>م</b> ٿ |
|        | В              | Modtaget                    | 23074   |     | 01-01-20      | 26-08-20    | SPF-DANMARK A/S           | 25-08-20        | 243.872,48 | م e        |
|        | В              | Modtaget                    | 23073   |     | 24-08-20      | 26-08-20    | ¤ Mekaniker Erik Sørensen | 24-08-20        | 450,00     | Q 9        |

- De enkelte faktura åbnes tjekkes for Betalingsbeløb Betalingsdato indhold
- Afregning Ændre fakturastatus til "Betalt"

| Fakturastatus: | Modtaget | • |
|----------------|----------|---|
| Bilagsnr:      | Modtaget |   |
| Arkivdato:     | Betalt   |   |

- Faktura Lægges til betaling i banken. Herefter ændres fakturastatus til "Betalt"
  - Herefter vil listen under fakturastatus "modtaget" være tom •

- Du er nu færdig med at håndtere dine e-arkiv-bilag